# SPA100シリーズ電話アダプタでのプロキシと登録

#### 目的

インターネット電話サービスを使用するには、ATAをインターネットテレフォニーサービス プロバイダー(ITSP)に登録する必要があります。 各回線は個別に設定する必要があります 。また、各回線を異なるITSPに設定することもできます。この設定には、着信登録に基づ く発信登録のサポートも含まれます。この機能には、送信要求とプロキシ登録更新を短い間 隔で有効期限が切れるプロキシ機能も含まれます。この記事では、SPA100シリーズ電話ア ダプタのプロキシと登録の詳細について説明します。

## 該当するデバイス

・ SPA122シリーズ電話アダプタ

### [Software Version]

•1.3.1

## プロキシと登録の設定

**注**:プロキシと登録は、両方の回線に適用されます。この記事では、ATAの回線1の設定方 法について説明します。回線2は、ユーザが希望する設定と同じ方法で設定することもでき ます。

ステップ1:Web構成ユーティリティにログインし、[**Voice**] > [**Line1**]を選択します。[*Line 1* ]ページが開きます。

| Line 1                     |                 |                            |            |
|----------------------------|-----------------|----------------------------|------------|
| General                    |                 |                            |            |
| Line Enable:               | yes 🗸           |                            |            |
| Streaming Audio Server (SA | S)              |                            |            |
| SAS Enable:                | no 🗸            | SAS DLG Refresh Intvl:     | 30         |
| SAS Inbound RTP Sink:      |                 |                            |            |
| NAT Settings               |                 |                            |            |
| NAT Mapping Enable:        | no 🗸            | NAT Keep Alive Enable:     | no 🗸       |
| NAT Keep Alive Msg:        | <b>\$NOTIFY</b> | NAT Keep Alive Dest:       | SPROXY     |
| Network Settings           |                 |                            |            |
| SIP ToS/DiffServ Value:    | 0x68            | SIP CoS Value:             | 3 [0-7]    |
| RTP ToS/DiffServ Value:    | 0xb8            | RTP CoS Value:             | 6 [0-7]    |
| Network Jitter Level:      | very high 🗸 🗸   | Jitter Buffer Adjustment:  | no 🗸       |
|                            |                 |                            |            |
| Proxy and Registration     |                 |                            |            |
| Proxy:                     | proxy1          |                            |            |
| Outbound Proxy:            |                 |                            |            |
| Use Outbound Proxy:        | yes 🗸           | Use OB Proxy In Dialog:    | no 🗸       |
| Register:                  | yes 🗸           | Make Call Without Reg:     | no 🗸       |
| Register Expires:          | 3600            | Ans Call Without Reg:      | no 🗸       |
| Use DNS SRV:               | no 🗸            | DNS SRV Auto Prefix:       | no 🗸       |
| Proxy Fallback Intvl:      | 3600            | Proxy Redundancy Method:   | Normal 🗸   |
| Mailbox Subscribe URL:     |                 | Mailbox Subscribe Expires: | 2147483647 |

ステップ2:ページの[Proxy and Registration]セクションまでスクロールします。

| Proxy and Registration |              |                |               |        |   |  |
|------------------------|--------------|----------------|---------------|--------|---|--|
| Proxy:                 | proxy1       |                | ]             |        |   |  |
| Outbound Proxy:        | proxy2       |                | ]             |        |   |  |
| Use Outbound Proxy:    | yes 🗸        | Use OB Proxy   | In Dialog:    | yes 🗸  |   |  |
| Register:              | yes 🗸        | Make Call With | hout Reg:     | yes 🗸  |   |  |
| Register Expires:      | 3600         | Ans Call Witho | out Reg:      | yes 🗸  |   |  |
| Use DNS SRV:           | yes 🗸        | DNS SRV Auto   | o Prefix:     | yes 🗸  |   |  |
| Proxy Fallback Intvl:  | 3600         | Proxy Redund   | ancy Method:  | Normal | ~ |  |
| Mailbox Subscribe URL: | SUSER@SPROXY | Mailbox Subsc  | ribe Expires: | 86400  |   |  |
| a                      |              |                |               |        |   |  |

ステップ3:[Proxy]フィールドにすべてのアウトバウンド要求のプロキシサーバの名前を入力 します。プロキシサーバはルートの主要な役割を果たします。これは、要求がターゲットユ ーザに近いエンティティに送信されることを保証するためです。

ステップ4:[Outbound Proxy]フィールドに、すべてのアウトバウンド要求がファーストホッ プとして送信されるプロキシサーバの名前を入力します。

ステップ5:[Use Outbound Proxy]ドロップダウンリストから[Yes] を選択して、アウトバウ ンドプロキシの使用を有効にします。それ以外の場合は、[**No**]を選択して[Outbound Proxy]を無効にし、[Dialog]パラメータで[Use OB Proxy]を使用します。

ステップ6:[Use OB Proxy In Dialog]ドロップダウンリストから[Yes] を選択し、SIP要求を アウトバウンドプロキシに送信します。それ以外の場合は**Noを選**択して無効にします。

注:OBはアウトバウンドプロキシを表します。

ステップ7:[Register]フィールドのドロップダウンリストから[**Yes**]を選択し、プロキシパラ メータを使用した定期登録を有効にします。これにより、ユーザはデバイスをプロキシパラ メータで再登録する時間を節約できます。それ以外の場合は、プロキシが指定されていない 場**合**、[いいえ]を選択します。

ステップ8:[Make Call Without Reg]ドロップダウンリストから[Yes] を選択して、プロキシ ユニットによるダイナミック登録なしで発信コールを発信できるようにします。それ以外の 場合は、[No] を選択します。ダイヤルトーンは再生されず、ユーザは最初にデバイスを登 録しないと発信コールを発信できません。

ステップ9:[Register Expires]フィールドに時間(秒)を入力して、所定の時間が経過した後 に登録が期限切れになったことを確認し、登録を更新してデバイスのセキュリティを強化し ます。ATAは、現在の登録が期限切れになる直前に、定期的に登録を更新します。それ以外 の場合はNoを選択して無効にします。範囲: 0 ~ 2147483647秒デフォルト設定:3600.

ステップ10:[Ans Call Without Reg]ドロップダウンリストから[Yes] を選択し、ユニットによる正常(動的)な登録を行わずに着信コールに応答できるようにします。それ以外の場合は、[No]を選択して、着信コールに応答できないようにします。

ステップ11:[Use DNS SRV]フィールドで[**Yes**]を選択し、プロキシおよびアウトバウンドプ ロキシにDNS SRVルックアップを使用します。それ以外の場合は、[**No**]を選択して、プロ キシおよびアウトバウンドプロキシのSRVルックアップを無効にします

注:サーバ名ごとに複数のDNSレコードを使用しても優先順位の概念は許可されないため、すべてのホストが同じ優先順位であると見なされ、ATAはフェールオーバー後にフォール バックを試行しません。

ステップ12:[Proxy Fallback Interval]フィールドに値(秒)を入力します。これにより、優先 順位の低いサーバにフェールオーバーした後、ATAは指定されたプロキシフォールバック間 隔を待機してから、優先順位の高いプロキシ(または発信プロキシ)サーバを再試行します 。このパラメータは、プロキシとそのプライオリティのレコード検索にのみ便利です。 デ フォルト設定は 3600 秒です。

ステップ13:[Proxy Redundancy Method] ドロップダウンリストから[Normal]を選択し、重み と優先度でランク付けされたプロキシを含むリストを有効にします。それ以外の場合は Basedを選択し、ATAは最初にリストされたプロキシポートに基づいて選択を実行します。

ステップ14:[Mailbox Subscribe Expires]フィールドに値(秒)を入力します。この値は、ボ イスメールメッセージ受信インジケータのサブスクリプション間隔を設定します。

ステップ15:[Mailbox Manage URL]フィールドにURLを入力して、ボイスメールサーバにア クセスします。

ステップ16:進行状況を確認するには、次のタスクを実行します。

・ [音声]ナビゲーションペインで[情報]をクリックします。設定した回線のページの [Line]セクションまでスクロールします。回線が登録されていることを確認します。

・外部電話を使用して、ITSPによって割り当てられた電話番号に着信コールを発信します 。デフォルト設定を残し、電話が鳴り、電話をピックアップして双方向オーディオを取得 できるとします。

・回線が登録されていない場合は、登録が完了するまで数秒かかる可能性があるため、ブ ラウザを数回更新する必要があります。また、DNSが正しく設定されていることを確認し ます。

ステップ17:推奨される変更を行**った**後に[送信]をクリックするか、[**更新**]をクリックして ユーザー推奨値を更新します。